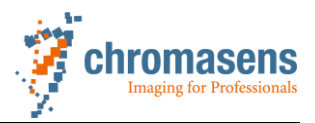

# **Application Note**

# Saving Images in internal Memory at allPIXA, allPIXA pro and allPIXA wave cameras

# Applicable Camera Versions

| allPIXA camera series      | CP000383-xxx |
|----------------------------|--------------|
| allPIXA pro camera series  | CP000476-xxx |
| allPIXA wave camera series | CP000498-xxx |

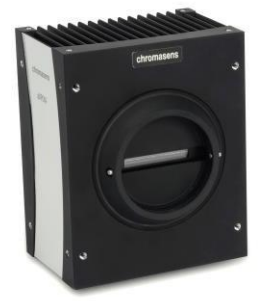

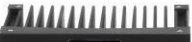

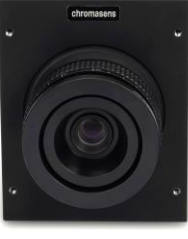

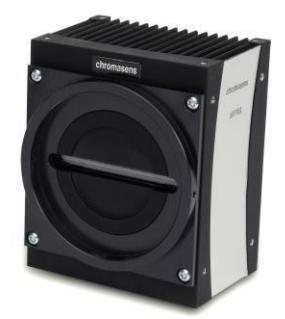

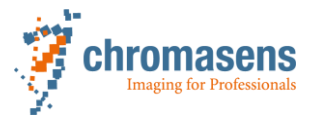

## Image Storage Memory

The hardware in Chromasens allPIXA camera has an image flash memory, so each of these cameras has a data storage function. The maximum data is 64kB.

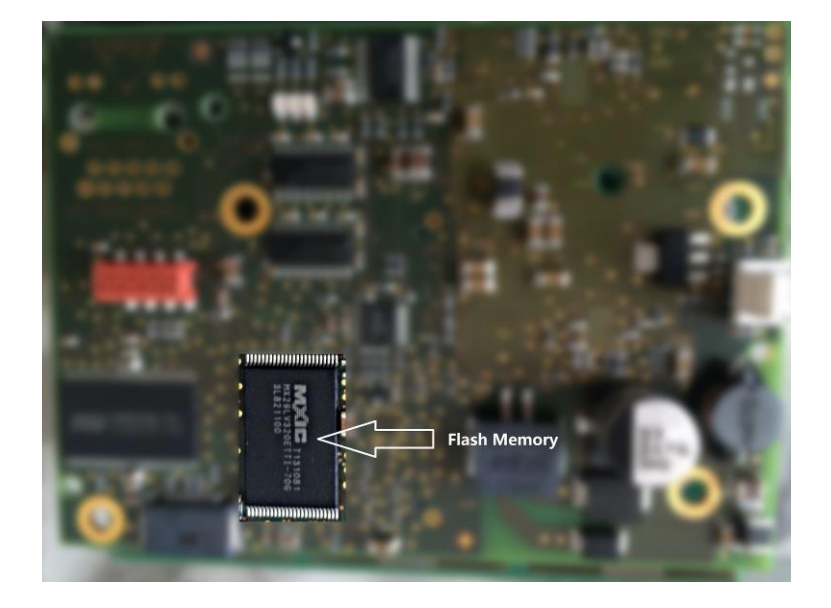

The images in this document show the allPIXA camera. Please check the manual of your specific camera for the exact position of the connectors.

## How to save an image to camera memory

To use this function please follow the instruction below:

1. Connect the camera to 24V power supply, and the computer with the camera via RS232 interface.

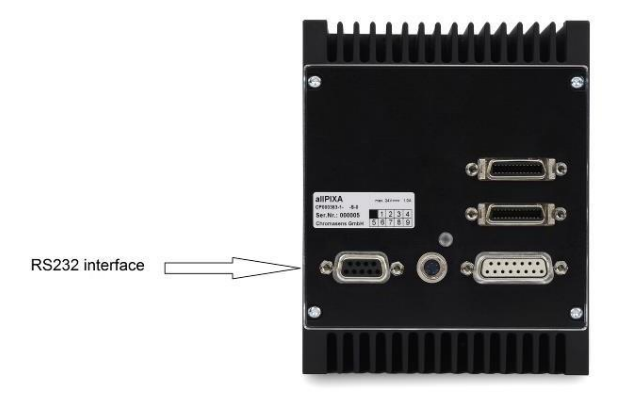

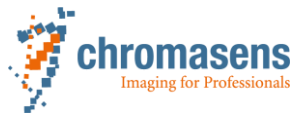

2. Check in the hardware manager, which com ports are available for communication to the camera

| 📮 🖬 🗙                                                                                                    |
|----------------------------------------------------------------------------------------------------|
| Datei Aktion Ansicht ?                                                                                                    |
|                                                                                                    |
| Anschlüsse (COM & LPT)     Anschlüsse (COM & LPT)     USB Serial Port (COM5)     Gamecontroller     USB Serial Port (COM5)     Computer     DVD/CD-ROM-Laufwerke     DVD/CD-ROM-Laufwerke     D |

2a. alternatively you can also use the serial interface on the CameraLink Interface. Therefore connect the Camera via CameraLink cables to the framegrabber of your PC. Depending on the type of your framegrabber you may find in the hardware manager the number of the assigned Com port.

| 4.1 | Anschlüsse (COM & LPT)                 |                      |
|-----|----------------------------------------|----------------------|
|     | Enhanced Communication Port (COM6)     |                      |
|     | 🐙 Enhanced Communication Port (COM7)   |                      |
|     | Kommunikationsanschluss (COM1)         |                      |
|     | MATRIX VISION GmbH Serial Port (COM17) | Assigned comports by |
|     | MATRIX VISION GmbH Serial Port (COM18) | framegrabher         |
|     | · · · · · · · · ·                      | namegrabbei          |

3. Open the Chromasens CST software and select the correct com port

| Interface selection    |                    |
|------------------------|--------------------|
| USB Serial Port (COM5) | ▼ vse max Baudrate |
| Baud rate              | Suppress RESET     |
| 38400                  | ▼ (K3232)          |

For the allPXA wave the Baud rate has to be set to 115200.

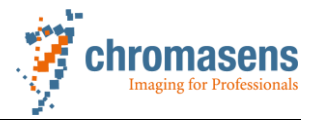

4. Check the firmware

| era-Settings<br>Camera parameter                                                                                                    | Camera serial number                      | Setting description                                                                                                    |                          |
|----------------------------------------------------------------------------------------------------|-------------------------------------------|----------------------------------------------------------------------------------------------------|--------------------------|
| - Integration time<br>- Gain settings                                                                                                    | 10000 117                                 | Pixe7296 IntSetting1 CL-Med V1.30<br>Free Run (Line+Image)                                                                                                    |                          |
| - White reference mark                                                                                                    | Camera atate                              | FirstVakPost 0<br>Vales 24548                                                                                                    |                          |
| - Write control<br>- Reference usage                                                                                                    |                                           | Tet == 47us                                                                                                    |                          |
| - Brightness and contrast                                                                                                    | Front shale                               |                                                                                                    |                          |
| - Camera arrangement                                                                                                    | [montal]                                  |                                                                                                    |                          |
| nøge parameter                                                                                                    | [ and here ]                              | Mark setting as used                                                                                                    |                          |
| - Image sizes                                                                                                    | HSI level                                 | 🕐 Used                                                                                                    |                          |
| Synchronization                                                                                                    | (0x010A)                                  |                                                                                                    |                          |
| Cutred fromat                                                                                                    | Line and                                  | FPGA description                                                                                                    |                          |
| oecial functions                                                                                                    | Firmware version of the camera 1 + 76 + 1 | 8549y_Rex038385                                                                                                    |                          |
| - Test pattern                                                                                                    |                                           |                                                                                                    |                          |
| Tracing                                                                                                    | Program description                       | Sensor D                                                                                                    |                          |
| - Register edit                                                                                                    | Kalmain 76 17.12.2015                     | 23                                                                                                    |                          |
| and the second second se |                                           |                                                                                                    |                          |
| - Camera information                                                                                                    | Xilinx revision                           | Description of the used occursement                                                                                                    |                          |
|                                                                                                    | 8                                         | BRAON_#ENH_CCD_A35.DE((1830-03)                                                                                                    |                          |
|                                                                                                    |                                           | Set Product ID                                                                                                    |                          |
|                                                                                                    | Hardware configuration                    | No BodurtD defined                                                                                                    |                          |
|                                                                                                    | Type/Version of Board Version Pow/Lattice | The second decision                                                                                                    |                          |
|                                                                                                    | 0x0701 0x0005                             |                                                                                                    |                          |
|                                                                                                    | Verify Setting                            | Verify Packet                                                                                                    |                          |
|                                                                                                    | Setting D                                 | Packet D                                                                                                    |                          |
|                                                                                                    | 0.00                                      | 1.0 che                                                                                                    | ect the firmware version |
|                                                                                                    |                                           |                                                                                                    |                          |
|                                                                                                    | Description land                          | Description-Next                                                                                                    |                          |
|                                                                                                    | No Package defined                        | Photo: Second Second Seco |                          |
|                                                                                                    |                                           |                                                                                                    |                          |
|                                                                                                    |                                           |                                                                                                    |                          |
|                                                                                                    | Ofference of the signatures               | Diminence of the agrietance                                                                                                    |                          |
|                                                                                                    | 0x0000                                    | 0x0300                                                                                                    |                          |
|                                                                                                    |                                           |                                                                                                    |                          |
| 0:46:965 Connected to                                                                                                    | camera                                    |                                                                                                    |                          |
|                                                                                                    | 63.30 Mar 6                               |                                                                                                    |                          |

#### 4a. allPIXA:

Firmware must be version 1.49 or higher

### 4b. <u>allPIXA pro:</u>

Firmware must be version 2.22 or higher

#### 4c. <u>allPIXA wave:</u>

Firmware must be version 1.66 or higher

- 5. Close the CST program
- 6. Chromasens allPIXA cameras can store the images via "HTerm" software. Open the "HTerm" software
- 7. Select the RS232 port (same as above) and press connect button

|                   | Abec 1x 9 Rebet Louit 0 . 9 Rebet None • 2 person                                                                                                    |
|-------------------|----------------------------------------------------------------------------------------------------|
| Cear received     | zo Trez Coc Em Save output • Clear at 0 % Interview 0 % 2 Autocold Show errors water aparts South 0 % CTS 008 81 000                                                                                                    |
| Sequence Overview | Received Data                                                                                                    |
|                   | 1 5 10 15 10 10 10 10 10 10 10 10 10 10 10 10 10                                                                                                    |
|                   |                                                                                                    |
|                   | Sector ()<br>Text cares<br>Fact stars<br>Fact stars                                                                                                    |
|                   | Sector ()<br>Ten career<br>De anterne<br>De anterne () (Sector () (Sector ( |
|                   | Sector(s)<br>Red verse<br>Pod spine<br>(der swenden)   (Zete : The : Dec : The : Sector are : res (to : The : The     |

Note: for the allPXA wave the Baud rate has to be set to 115200

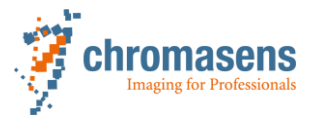

8. Select an image and send it to the camera

| HTerm 0.8.1beta       |                                |                        |                    |                           | <b>— —</b> X         |
|-----------------------|--------------------------------|------------------------|--------------------|---------------------------|----------------------|
| ile Options View Help |                                |                        |                    |                           |                      |
| Disconnect Port COM   | 15 <b>•</b> R Ba               | ud 115200 - Data       | a 8 🔹 Stop 1       | ▼ Parity None ▼           | CTS Flow control     |
| Rx 0 Re               | set Tx 0 R                     | eset Count 0 🜩         | 0 Rese             | et 🕴 Newline at None      | ▼ Show chara         |
| Clear received        | Hex Dec Bin Save               | e output               | at 0 Newline eve   | ery 0 🐳 🗹 Autos           | croll Show errors Re |
| equence Overview      | Received Data                  | ) 25 30 35             | 40 45 50           | 0 55 60 65                | 70                   |
|                       | 1 5 10 15 20                   | / 20 30 33             | 40 40 50           | 3 33 60 63                | /0                   |
|                       |                                |                        |                    |                           |                      |
|                       |                                |                        |                    |                           |                      |
|                       |                                |                        |                    |                           |                      |
|                       | Selection (-)                  |                        |                    |                           |                      |
| li                    | Input control                  |                        |                    |                           | ×                    |
|                       | Input options                  | Hey Dec Bin            | Send on enter None | Send file                 | R                    |
|                       | T. (100                        |                        |                    |                           |                      |
|                       |                                |                        |                    |                           | Asend                |
|                       | 1 5 10 15 20                   | 25 30 35               | 40 45 50           | 55 60 65                  | 70 75                |
|                       |                                |                        |                    |                           |                      |
|                       |                                |                        |                    |                           |                      |
|                       |                                | History -/0/10         | Connect to COM5    | (b:115200 d:8 s:1 p:None) | đ                    |
|                       |                                |                        |                    |                           |                      |
| Select file to send   |                                |                        |                    |                           | ×                    |
| 🔆 💮 – 📕 🕨 Compu       | iter 🕨 Daten (D:) 🕨 allPIXA Do | ku ▶ allPIXa_test ▶ ir | nage_test          | ▼ ★ image_test d          | urchsuchen 🔎         |
| Organisieren 👻 Neu    | ier Ordner                     |                        |                    |                           | 8≡ - □ @             |
| 🙀 Favoriten           | Name                           | Datum                  | Тур                | Größe M                   | arkierungen          |
| E Desktop             | 🗧 🧾 test_5.bmp                 | 15.01.2016 16:26       | Bitmap-Bild        | 37 KB                     |                      |
| Zuletzt besucht       |                                |                        |                    |                           |                      |
| J Musik               |                                |                        |                    |                           |                      |
| Stopbox               |                                |                        |                    |                           |                      |
| 詞 Bibliotheken        |                                |                        |                    |                           |                      |
| 4 💷 Computer          |                                |                        |                    |                           |                      |
| 🟭 Lokaler Datenträg   |                                |                        |                    |                           |                      |
| Daten (D:)            |                                |                        |                    |                           |                      |
| PROGRAMME (\)         |                                |                        |                    |                           |                      |
| T_DATEN (\\CRS        |                                |                        |                    |                           |                      |
| W Root_Diskstation    | •                              |                        |                    |                           |                      |
| Dat                   | einame: test_5.bmp             |                        |                    | All files                 | •                    |
|                       |                                |                        |                    | Offnen                    | Abbrechen            |
|                       |                                |                        |                    |                           |                      |
|                       | Autosend                       |                        |                    |                           |                      |
|                       | Source                         | test 5 bm              |                    |                           |                      |
|                       | Source                         | test_5.bin             |                    |                           |                      |
|                       | Repetitions (0=inf)            |                        | 1                  |                           |                      |
|                       | Delay (0=none)                 |                        | 0 🊔 x0.1s          |                           |                      |
|                       |                                |                        |                    |                           |                      |
|                       | Repetition 0 of 1              |                        | Nex                | xt in 0.0s                |                      |
|                       |                                |                        |                    |                           |                      |
|                       |                                |                        |                    |                           |                      |
|                       | 0 of 36920 byte                |                        | Sendtime           | 00:00:0                   |                      |
|                       |                                |                        | Speed 0,           | 000 KiB/s                 |                      |
|                       |                                |                        |                    |                           |                      |
|                       |                                | Start                  | Stop Ca            | ancel                     |                      |
|                       |                                |                        |                    |                           |                      |
|                       |                                |                        |                    |                           |                      |

The storage of the image into camera may take several seconds. Please wait some time after the process is finished.

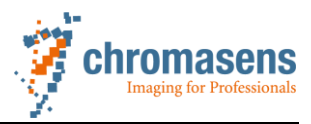

9. After sending please verify the correct image size

| 💤 HTerm 0.8.1beta      |                                                                                                    |
|------------------------|----------------------------------------------------------------------------------------------------|
| File Options View Help | p                                                                                                    |
| Disconnect Port CO     | M5 • R Baud 115200 • Data 8 • Stop 1 • Parity None • CTS Flow control                                            |
| Rx 0 Re                | eset 🛛 Tx 36920 Reset Count 0 📮 0 Reset None 👻 Show                                                              |
| Clear received         | ii 🛛 Hex 🗋 Dec 🔤 Bin 🚦 Save output 💌 🕴 🖸 Clear at 🛛 0 🗮 🕴 Newline every 🔍 0 🗮 🛊 🗸 Autoscroll 🔄 Show errors 🕴 New |
| Sequence Overview X    | Received Data                                                                                                    |
|                        | 1 5 10 15 20 25 30 35 40 45 50 55 60 65 70                                                                       |
|                        |                                                                                                    |
|                        |                                                                                                    |
|                        |                                                                                                    |
|                        |                                                                                                    |
|                        |                                                                                                    |
|                        | Selection (-)                                                                                                    |
|                        | Input control X                                                                                                  |
|                        | - Input options                                                                                                  |
|                        | Clear transmitted Ascii Hex Dec Bin Send on enter None  Send file DTR RTS                                        |
|                        | Type ASC                                                                                                    |
|                        | Transmitted data ×                                                                                               |
|                        | 1 5 10 15 20 25 30 35 40 45 50 55 60 65 70 75                                                                    |
|                        |                                                                                                    |
|                        |                                                                                                    |
|                        |                                                                                                    |
|                        | History -/0/10 Connect to COMS (b:115200 d:8 s:1 p:None)                                                         |

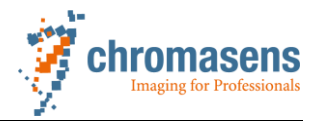

## How to load an image from camera memory to PC

- 1. Connect the HTerm program to the camera like described above. For allPIXA and allPIXA pro you may use 19200 Baud as connection speed. For the allPIXA wave the connection speed has to be set to 115200.
- 2. Check the image in camera Write "bm" code in the command, and then press the "ASend" button

| 🔁 HTerm 0.8.1beta    |                                                                                                  |
|----------------------|--------------------------------------------------------------------------------------------------|
| File Options View He | lp                                                                                               |
| Disconnect Port CO   | 2M5 • R Baud 115200 • Data 8 • Stop 1 • Parity None • CTS Flow control                           |
| Rx 0 R               | eset Tx 36920 Reset Count 0 🔶 0 Reset Newline at None 👻 Show                                     |
| Clear received       | ci Hex Dec Bin Save output 🔍 🕴 Clear at 0 🐳 Save Newline every 0 🐳 🕅 Autoscroll Show errors Sine |
| Sequence Overview X  | Received Data                                                                                    |
|                      | 1 5 10 15 20 25 30 35 40 45 50 55 60 65 70                                                       |
|                      |                                                                                                  |
|                      |                                                                                                  |
|                      |                                                                                                  |
|                      |                                                                                                  |
|                      |                                                                                                  |
|                      | Selection (-)                                                                                    |
|                      | Input control X                                                                                  |
|                      |                                                                                                  |
|                      |                                                                                                  |
|                      | Type ASC (bm) ASend                                                                              |
|                      | Transmitted data ×                                                                               |
|                      | 1 5 10 15 20 25 30 35 40 45 50 55 60 65 70 75                                                    |
|                      |                                                                                                  |
|                      |                                                                                                  |
|                      | History -/0/10 Connect to COM5 (h:115200 d:8 s:1 p:None)                                         |

| Autosend            |                                        |
|---------------------|----------------------------------------|
| Source              | [Inputline]                            |
| Repetitions (0=inf) | 1                                      |
| Delay (0=none)      | 0 💌 x0.1s                              |
| Repetition 0 of 1   | Next in 0.0s                           |
| 0 of 2 byte         | Sendtime 00:00:0<br>Speed 12,305 KiB/s |
| Start               | stop Cancel                            |

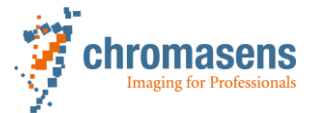

3. The program shows the size of the available data as follows

| 🚰 HTerm 0.8.1beta                                                                                                    |
|----------------------------------------------------------------------------------------------------|
| File Options View Help                                                                                                    |
| Disconnect Deut COM5 V R Baud 115200 V Data 8 V Stop 1 V Parity None V CTS Flow control                                                                                                    |
| Rx 36920 Reset J 36922 Reset Count 0 🖈 120 Reset Newline at None 🗸 🖓 characters                                                                                                    |
| Clear received : V Asci Hex Dec Bin Save output V Clear at 0 🗰 Newline every 0 🗮 V Autoscrol Show errors Newline after receive pause (br                                                                                                    |
| Sequence Overview X Received Data                                                                                                    |
|                                                                                                    |
| Input control X                                                                                                    |
| Input options       Clear transmitted       Image: Clear transmitted       Image: Clear transmitter       Image: Clear transmitter   < |
| Type ASC   KASend                                                                                                    |
| Transmitted data ×                                                                                                    |
| 1 5 10 15 20 25 30 35 40 45 50 55 60 65 70 75 80                                                                                                    |
| History -/0/10 Connect to COM5 (b:115200 d:8 s:1 p:None)                                                                                                    |

4. Save the image to computer

| Chi Harm 0.8.1beta       Image: Control of the control of the control o |
|----------------------------------------------------------------------------------------------------|
| File       Options       View       Help         Deconnect       Port       COMS                                                                                                    |
| Deconnect         Port         COM5         R         Baud         11520         Data         Porty         Porty         Hene         CTS Flow control           Image: Come of the come of the come of th                                                                                                    |
| Rx         36920         Reset         Tx         36922         Reset         Newline at: None         Y Store newline of diversion           Cear received         X Asd         Hex         Dec         Issue output         Cear at 0 issue output         Newline at: 0 issue output         Newline at: 0 issue output <t< th=""></t<>                                                                                                    |
| Cear received         I Acd         Hex         Dec.         B         Serve output         Cear at 0         Werden avery output         O         I Autoscol         Newlea affar exerve pack           Sequence Overview         X         Received Data         I         5         10         15         20         25         30         35         40         45         55         60         65         70         75         80         Autoscol at a an an an an an an an an an an an an a                                                                                                    |
| Sequence Overview         X         Received Data           1         5         10         15         20         25         30         35         40         45         50         55         60         65         70         75         80         10           0         0         0         0         0         0         0         0         0         0         0         0         0         0         0         0         0         0         0         0         0         0         0         0         0         0         0         0         0         0         0         0         0         0         0         0         0         0         0         0         0         0         0         0         0         0         0         0         0         0         0         0         0         0         0         0         0         0         0         0         0         0         0         0         0         0         0         0         0         0         0         0         0         0         0         0         0         0         0         0         0         0 </th                                                                                                    |
|                                                                                                    |
| Selection (-)       -         Input control       -         Input control       -         Type ASC       DB         Send file       DTR         RTS       -         Transmitted data       -         1       5       10       15       20       25       30       35       40       45       55       60       65       70       75       80                                                                                                    |
| History -/0/10 Connect to COM5 (b:115200 d/8 s1 p:None)                                                                                                    |

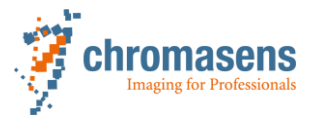

5. Enter correct filename with \*.bmp ending

| nganisieren + Neuer Ordher   |        |              |                  |             | 8== • | Ø       |
|------------------------------|--------|--------------|------------------|-------------|-------|---------|
| 🔆 Favoriten                  | Â      | Name         | Datum            | Тур         | Größe | Markier |
| 🧮 Desktop                    |        | 🛃 test_5.bmp | 15.01.2016 16:26 | Bitmap-Bild | 37 KB |         |
| 😺 Downloads                  |        |              |                  |             |       |         |
| 🖳 Zuletzt besucht            |        |              |                  |             |       |         |
| 🎝 Musik                      | =      |              |                  |             |       |         |
| 😌 Dropbox                    |        |              |                  |             |       |         |
| 🖥 Bibliotheken               |        |              |                  |             |       |         |
|                              |        |              |                  |             |       |         |
| 🖳 Computer                   |        |              |                  |             |       |         |
| Lokaler Datenträger (C:)     |        |              |                  |             |       |         |
| Daten (D:)                   |        |              |                  |             |       |         |
| Elements (L:)                |        |              |                  |             |       |         |
| PROGRAMME (\\CRSERV2) (P:)   | -      | •            | III              |             |       |         |
| Detaile free test 5 from com |        | -            |                  |             |       |         |
|                              | cruito | inp          |                  |             |       |         |
| Dateityp: All files          |        |              |                  |             |       |         |

6. Check the two images

|                                        |                               |                  |              |                    |                           | × |
|----------------------------------------|-------------------------------|------------------|--------------|--------------------|---------------------------|---|
| 🕒 🕢 - 🕌 🕨 Computer 🕨 Daten (D:) 🕨      | aliPIXA Doku 🔸 aliPIXa_test 🔸 | mage_test        |              |                    | *• andge_test durchsuchen | 8 |
| Organisieren 👻 In Bibliothek aufnehmei | n 🔹 Freigeben für 👻 Dias      | how Brennen N    | leuer Ordner |                    | · 1                       |   |
| A 🚖 Favoriten                          | Name                          | Datum            | Тур          | Größe Markierungen |                           |   |
| E Desktop                              | 🙇 test_5 from camera          | 20.01.2016 12:19 | Bitmap-Bild  | 37 KB              |                           |   |
| 🐞 Downloads                            | 💒 test_5.bmp                  | 15.01.2016 16:26 | Bitmap-Bild  | 37 KB              |                           |   |
| 🔢 Zuletzt besucht                      |                               |                  |              |                    |                           |   |
| J Musik                                | E                             |                  |              | $\mathbf{\nabla}$  |                           |   |
| 💱 Dropbox                              |                               |                  |              |                    |                           |   |
| ; Bibliotheken                         |                               |                  |              |                    |                           |   |
| ····                                   |                               |                  |              |                    |                           |   |

Orignal image: test\_5.bmp

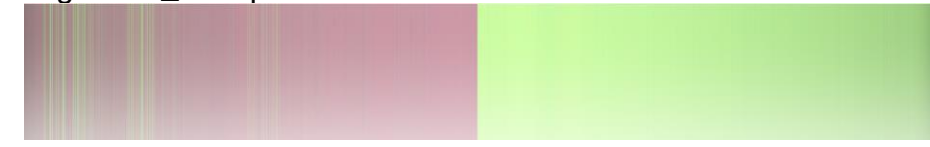

Image from the camera: test\_5 from camera.bmp